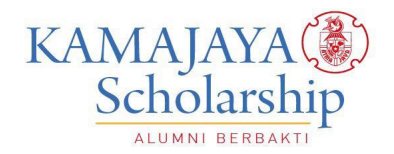

# Panduan Pendaftaran Beasiswa KAMAJAYA Tahun Akademik 2025/2026

Beasiswa KAMAJAYA adalah BEASISWA PENUH yang menanggung seluruh biaya studi Program Strata 1 di Universitas Atma Jaya Yogyakarta (maksimal sampai semester ke-8), meliputi SPP Tetap dan Variabel, serta biaya non-SPP (yang terkait biaya akademik sesuai dengan peraturan resmi dari Universitas Atma Jaya Yogyakarta, misalnya biaya KKN, biaya Wisuda, dan lain-lain). Jadi beasiswa KAMAJAYA tidak hanya diberikan 1 semester atau 1 tahun akademik saja, tetapi diberikan HINGGA LULUS KULIAH. Meskipun demikian, ada evaluasi setiap akhir semester untuk menentukan kelanjutan beasiswa semester berikutnya. Persyaratan detil mengenai evaluasi ini tercantum dalam kontrak beasiswa.

Pendaftaran Beasiswa KAMAJAYA dilakukan secara ONLINE melalui ASOKA (Aplikasi SchOlarship KAmajaya). Setiap calon penerima Beasiswa KAMAJAYA wajib melengkapi data diri dan mengupload semua dokumen pendukung yang diperlukan. Semakin lengkap data yang diberikan akan memberikan gambaran yang semakin jelas bagi Team Seleksi Beasiswa KAMAJAYA untuk menentukan apakah calon penerima Beasiswa KAMAJAYA yang bersangkutan layak untuk diterima. Data ini sangat diperlukan untuk proses pengelolaan beasiswa selanjutnya.

Sebelum masuk ke pendaftaran ONLINE, ada baiknya disiapkan dulu dokumendokumen pendukungnya. Semua dokumen harus dalam bentuk file JPG, PNG atau PDF (ukuran maksimal 1MB). Dokumen-dokumen yang diperlukan adalah sebagai berikut:

- 1. **Pas Foto** Berwarna menggunakan JAS ALMAMATER dengan warna latar belakang bebas. Bentuk file JPG atau PNG.
- 2. Kartu Tanda Penduduk. Bentuk file JPG.
- 3. Kartu Tanda Mahasiswa. Bentuk file JPG.
- 4. **Surat Ijin Mendaftar Beasiswa dari Orangtua/Wali** (bagi mahasiswa yang belum berumur 21 tahun). Bentuk File JPG atau PDF.
- 5. **Rekomendasi Fakultas (Wakil Dekan 1)** yang akan diberikan secara **online** melalui ASOKA.
- 6. Surat Keterangan Tidak Mampu. Bentuk file JPG atau PDF
- 7. Kartu Keluarga. Bentuk file JPG atau PDF.
- 8. **Ijazah Pendidikan Formal** (TK, SD, SMP dan SMA). Gunakan file PDF karena ijazah biasanya lebih dari 1 halaman (ada halaman daftar nilai).

- 9. **Ijazah Pendidikan Non-Formal** (kursus atau pelatihan yang pernah diikuti). Gunakan file PDF karena ijazah biasanya lebih dari 1 halaman (ada halaman daftar nilai).
- 10. **Raport SMA** dari kelas X sampai XII (ada 6 raport karena ada 6 semester). Gunakan file PDF jika lebih dari 1 halaman.
- 11. Kartu Hasil Studi dari semester 1 hingga sekarang (menunjukkan perolehan IP setiap semester). Bentuk file JPG atau PDF.
- 12. Piagam/Sertifikat Prestasi yang pernah diraih baik akademik maupun nonakademik selama kuliah di UAJY. Jika pendaftar baru semester 2, maka bisa dicantumkan prestasi selama SMA. Bentuk file JPG atau PDF.
- 13. **Sertifikat Kegiatan** yang pernah diikuti selama kuliah di UAJY. Bentuk file JPG atau PDF.
- 14. **Sertifikat Kemampuan Bahasa**. Gunakan file PDF jika lebih dari 1 halaman (ada halaman daftar nilai).
- 15. File pendukung Esai. Gunakan file PDF jika lebih dari 1 halaman.

Langkah-langkah Pendaftaran Beasiswa KAMAJAYA

- 1. Membuat Akun Calon Penerima Beasiswa
  - a. Scan QR Code berikut ini:

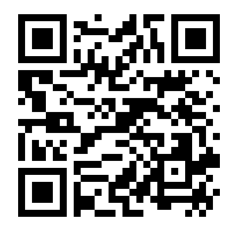

atau kunjungi link <u>https://beasiswa.kamajaya.id/penerimaan-dan-seleksi/</u> Setelah membaca informasi dengan cermat untuk mengetahui tahapan serta syarat pendaftaran beasiswa, klik tombol "DAFTAR".

b. Isikan data yang diperlukan

| KAMAJAYA (3)<br>Scholarship        |                                                                                                 | Beranda Tentang                                                           | Beasiswa                     | Info Donasi | Penerima Beasiswa | ۹                                  |
|------------------------------------|-------------------------------------------------------------------------------------------------|---------------------------------------------------------------------------|------------------------------|-------------|-------------------|------------------------------------|
| Pendaftaran Beasiswa               | ATMA                                                                                            | AVAL                                                                      | Yot                          | Mag         |                   |                                    |
| * : field yang harus               | liisi                                                                                           |                                                                           |                              |             |                   |                                    |
| Nama Lengkap 1                     | nama lengkap                                                                                    |                                                                           |                              |             |                   |                                    |
| Nama Panggilan '                   | nama panggilan                                                                                  |                                                                           |                              |             |                   |                                    |
| Jenis Kelamin 1                    | Laki - Laki                                                                                     |                                                                           | \$                           |             |                   |                                    |
| Komunitas                          | Universitas Atma Jaya Yogy                                                                      | akarta                                                                    | \$                           |             |                   |                                    |
| Email 1                            | email                                                                                           |                                                                           |                              |             |                   |                                    |
| Password *                         |                                                                                                 |                                                                           |                              |             |                   |                                    |
| Ulangi Password *                  |                                                                                                 |                                                                           |                              |             |                   |                                    |
| No HP *                            | + 62 (Indones \$ no. 1                                                                          | hp                                                                        | 0                            |             |                   |                                    |
| Dengan klik tom<br>data yang benar | ool "Daftar", Anda menyatakan da                                                                | ita yang Anda masukkan ac                                                 | alah                         |             |                   |                                    |
|                                    |                                                                                                 |                                                                           | Daftar                       |             |                   |                                    |
|                                    |                                                                                                 |                                                                           |                              |             |                   |                                    |
|                                    |                                                                                                 |                                                                           |                              |             |                   |                                    |
| c. Klik Daftar                     |                                                                                                 |                                                                           |                              |             |                   |                                    |
|                                    |                                                                                                 |                                                                           |                              |             |                   |                                    |
| KAMAJAYA                           |                                                                                                 | E                                                                         | eranda Te                    | ntang Beasi | iswa Info Don     | asi Penerima Beasiswa <sup>Q</sup> |
| Pendaftaran Beasiswa               | IAS AT                                                                                          | MÁ                                                                        | JAN                          |             | OGAR              |                                    |
| - : :<br>P                         | Pendaftaran Berhasil,<br>akun donatur anda. Jil<br>mendapatkan email ak<br>scholarship@kamajaya | cek email anda un<br>ka dalam waktu 1 j<br>ttivasi, silakan kon<br>a.id ! | tuk menga<br>am tidak<br>tak | ktifkan     |                   |                                    |
| Na                                 |                                                                                                 |                                                                           |                              | Close       |                   |                                    |
| Jeni                               | s Kelamin * Laki - Laki                                                                         |                                                                           |                              |             | \$                |                                    |
|                                    | omunitas * Universitas                                                                          | a Atma Jaya Yogyakarta                                                    |                              |             | ¢                 |                                    |
|                                    | Email * hadi_santo                                                                              | ono@mail.uajy.ac.id                                                       |                              |             |                   |                                    |
|                                    | Password *                                                                                      |                                                                           |                              |             |                   |                                    |
| Ulanoi                             | Password *                                                                                      |                                                                           |                              |             |                   |                                    |
|                                    | No HP * + 62 (Ind                                                                               | lones \$ 818041682                                                        | 56                           |             |                   |                                    |
| Den<br>date                        | gan klik tombol "Daftar", And<br>yang benar.                                                    | a menyatakan data yar                                                     | g Anda masul                 | kkan adalah |                   |                                    |
|                                    |                                                                                                 |                                                                           |                              | Dafta       | r                 |                                    |

d. Setelah itu buka email yang didaftarkan, buka email dari ASOKA, dan kemudian klik AKTIVASI AKUN PENERIMA BEASISWA

| - 闘 ら 🕡         |                                                                                                    | Inbox - hadisantono@uajy.ac.id - Outlook                                                       |                                       | m – Ø                                   | ×          |  |
|-----------------|----------------------------------------------------------------------------------------------------|------------------------------------------------------------------------------------------------|---------------------------------------|-----------------------------------------|------------|--|
| File Hom        | e Send / Receive Folder View ESET Q Tell me what you want to do                                                                                                    |                                                                                                |                                       |                                         |            |  |
|                 | 🕅 Ignore 🗙 🖓 🎧 🖓 🕅 Meeting 🎽 Move to: ? 🗳 To Manager                                                                                                    | 🔹 🦌 📻 🖍 🕨 Search People 🔤                                                                      |                                       |                                         |            |  |
| New New         | Clean Un . Clean Un . Clean Finail Q Reply & Del                                                                                                    | te                                                                                             | n v                                   |                                         |            |  |
| Email Items -   |                                                                                                    | Welcome to KAMAJAYA Scholarship ! - Message (HTML)                                             |                                       |                                         |            |  |
| UUEDOX          | File Message ESET V Tell me what you want to do                                                                                                    |                                                                                                |                                       | O Current M                             | tailbar -  |  |
| RSS Feeds       | 🔞 Ignore 🗙 🙀 🙀 🖓 😨 Meeting 🎽 Move to: ? 🔤 To Manager                                                                                                    | i i Roues v i i i i i i i i i i i i i i i i i i                                                | -                                     | SIZE                                    | · .        |  |
| Search Folders  | So Junk - Delete Reply Reply Forward En More - Y Create New                                                                                                    | Move Mark Follow Translate Zoom                                                                |                                       |                                         | <u> </u>   |  |
| 4 badi santon   | Delete Respond Quick Steps                                                                                                    | G Move Tags G Editing Zoom                                                                     | <ul> <li>2/2019 11:07 a.m.</li> </ul> | 76 KB                                   | ►          |  |
| Inbox 4         | notifikasi-asoka=kamajaya.id@mailsender.kamajaya.id on behalf of Notifik                                                                                                    | asi ASOKA <notifikasi-asoka@kamajaya.id> had.santono@uajy.ac.id</notifikasi-asoka@kamajaya.id> | 11:06 a.m.                            |                                         |            |  |
| ⊿ [Gmail]       | Welcome to KAMAJAYA Scholarship !                                                                                                    |                                                                                                | v2019 254 p.m.                        | 74 ND                                   | P*         |  |
| Drafts [3]      |                                                                                                    |                                                                                                | 1019 6-38 p.m.                        | 485 KB                                  | Þ          |  |
| Sent Mail       | Dear Hadisantono,                                                                                                    |                                                                                                | 1019 6:31 p.m.                        | 1 M6                                    | l⊳.        |  |
| Trash 1         |                                                                                                    |                                                                                                | 019 7:06 p.m.                         | 2 MB                                    | P          |  |
| Important 4     | Selamat datang calon Penerima Beasiswa KAMAJAYA Scholarship                                                                                                    |                                                                                                | 1/2019 10:03 p.m.                     | 2 MB                                    | P          |  |
| Spam [5]        | Berikut kami sampaikan User ID dan password ASOKA (APLIKASI SCHOLARSI                                                                                                    | HP KAMAJAYA) yang dapat diakses melalui http://beasiswa.kamajaya.id                            | 1/2019 7:35 p.m.                      | 191 KB                                  | l⊳-        |  |
| Starred         |                                                                                                    |                                                                                                | 1/2019 6:15 p.m.                      | 2 M8                                    | P-         |  |
| Deleted Items   | User ID : <u>hadi santono@uajy.ac.id</u> Desented in the set of the set of the set o          |                                                                                                | /2019 8:42 p.m.                       | 2 MB                                    | )<br>      |  |
| Draft           | <ul> <li>Jika gagal login, mohon menghubungi scholarship@kamajaya.id atau klik ".</li> </ul>                                                                                                    | upa password"                                                                                  |                                       |                                         |            |  |
| Intected Items  |                                                                                                    |                                                                                                |                                       |                                         |            |  |
| Junk c-mail     | Saat ini akun Anda belum aktif, silakan klik link di bawah ini untuk mengaktifkan a                                                                                                    | kun Anda                                                                                       |                                       |                                         | 11:06 a.m. |  |
| Outbox          | Aktivasi Akun Penerima Beasiswa                                                                                                    |                                                                                                |                                       |                                         | ~          |  |
| Sent Items      | Tika link di atas tidak danat di klik, com URI, di hanah, kamudian huka malahu m                                                                                                    | ab browner                                                                                     |                                       |                                         |            |  |
| Unwanted        | Jaka mik di atas indak dapat di kink, copy Orch di bawan, kemudian baka melandi w                                                                                                    |                                                                                                |                                       |                                         |            |  |
| Search Folders  | https://asoka.kamajaya.id/index.php/pb/activate/k5c60a0621d1f54.66547106                                                                                                    |                                                                                                |                                       |                                         |            |  |
|                 | Setelah login, lengkapi data - data seperti profil pribadi, riwayat pendidikan, prestas                                                                                                    | i dan kegiatan organisasi yang Anda ikuti.                                                     |                                       |                                         |            |  |
| A hadi_santon   |                                                                                                    |                                                                                                |                                       |                                         |            |  |
| Index 3         | <ul> <li>Southard Control of Control of</li></ul> |                                                                                                |                                       |                                         |            |  |
| Cant home       | m Email: scholarship@kamaiava.id                                                                                                    |                                                                                                |                                       |                                         |            |  |
| Deleted Items   | we have the state of the state of the state       |                                                                                                |                                       |                                         |            |  |
| Infected Items  | Kunjungi kami di beasiswa kamajaya id dan login untuk update informasi mengena<br>Gabung diskusi mengenai Penerima Beasiswa KAMATAYA Scholarshin di Faceho                                                                                                    | i prohi Anda.<br>ok: http://www.facebook.com/groups/kamaiavascholar.                           |                                       |                                         |            |  |
| Junk Email [16] |                                                                                                    |                                                                                                |                                       |                                         |            |  |
| Outbox          |                                                                                                    |                                                                                                |                                       |                                         |            |  |
| Search Folders  |                                                                                                    |                                                                                                |                                       |                                         |            |  |
|                 |                                                                                                    |                                                                                                |                                       |                                         |            |  |
| A hadisantone   |                                                                                                    |                                                                                                |                                       |                                         |            |  |
| Inbox           |                                                                                                    |                                                                                                |                                       |                                         |            |  |
| Drafts          | Salam,                                                                                                    |                                                                                                |                                       |                                         |            |  |
| Sent Items      | KAMAJAYA Scholarship                                                                                                    |                                                                                                |                                       |                                         |            |  |
| Deleted items   | Linan. <u>scholarsinpigkamajaya.tu</u>                                                                                                    |                                                                                                |                                       |                                         |            |  |
| Junk Email      | Kunjungi kami di <u>beasiswa kamajaya id</u> dan login untuk upda                                                                                                    | te informasi mengenai profil Anda.                                                             |                                       |                                         |            |  |
|                 | Gabung diskusi mengenai Penerima Beasiswa KAMAJAYA                                                                                                    | scholarship di Facebook: http://www.facebook.com/groups/kamajayascholar                        |                                       |                                         |            |  |
| 🔛 🖩 8           | 26 El •••                                                                                                    |                                                                                                |                                       |                                         | ¥          |  |
| Filter applied  |                                                                                                    |                                                                                                | Send/Receive error Connected          | 0 · · · · · · · · · · · · · · · · · · · | + 100%     |  |
| <b>V</b>        |                                                                                                    |                                                                                                | 💀 🗹 🔒                                 | 🙂 💁 🏲 🔃 🏀 114                           | 10 a.m.    |  |

e. Aktivasi Berhasil

| Logi        | n ASOKA        |
|-------------|----------------|
| <u> </u>    |                |
| Username    |                |
| hadi.santor | no@uajy.ac.id  |
| Password    |                |
| •••••       |                |
|             |                |
| Login       | Lupa Password? |

- 2. Login kembali ke ASOKA dengan username dan password masing-masing.
- 3. Lengkapi semua data dan upload dokumen yang diperlukan.

- 4. Pengisian data dapat dilakukan secara bertahap asalkan tidak melebihi batas waktu yang diberikan (tanggal 31 Maret 2025).
- 5. Hanya pendaftar dengan data yang lengkap terisi yang akan diproses lebih lanjut.

| ASOKA                                        | ≡                        |                       |                         |             |          |          |                  | Ą                | 👩 Hadisanto |
|----------------------------------------------|--------------------------|-----------------------|-------------------------|-------------|----------|----------|------------------|------------------|-------------|
| Hadisantono                                  | Profil Penerima Beasiswa |                       |                         |             |          |          |                  |                  |             |
| hadLsantono@uajy.ac.ld                       | € Kembali                | Profil Data Keluarga  | Riwayat Pendidikan      | Hasil Studi | Prestasi | Kegiatan | Kemampuan Bahasa | Kontrak Beasiswa |             |
| 🍽 Logout                                     | PHOTO                    | Bimbingan & Konseling |                         |             |          |          |                  |                  |             |
| MENU PENERIMA BEASISWA                       | AVAILABLE                | ID                    | 4                       |             |          |          |                  |                  |             |
| # Home                                       | Hadisantono              | Nama Lengkap          | : Hadisantono           |             |          |          |                  |                  |             |
| 🏝 Profil Penerima Beasiswa                   | Data Belum Lengkap       | Nama Panggilan        | : Hadi                  |             |          |          |                  |                  |             |
| 🛔 Pembayaran Beasiswa                        | Fakultas                 | Komunitas             | : Universitas Atma Jaya | Yogyakarta  |          |          |                  |                  |             |
| 😼 Surat Pengantar Pembayaran                 | Prodi                    | Tempat, Tgl Lahir     | : ·,                    |             |          |          |                  |                  |             |
| 📽 Bimbingan & Konseling 🔇                    | NIM                      | Alamat Tinggal        |                         |             |          |          |                  |                  |             |
| <ul> <li>Calon Penerima Rearieura</li> </ul> | IP Terakhir              | Status rempat ringgal | : hadi santono@uaiv ar  | и           |          |          |                  |                  |             |
|                                              | IPK Terakhir             | Email Alternatif      | : numantonograppiae     | NJ          |          |          |                  |                  |             |
| 🖉 Panduan Essay                              | Mulai Dihantu            | КТР                   | :                       |             |          |          |                  |                  |             |
|                                              | Status liser Altif       | Surat Rekomendasi *   | :                       |             |          |          |                  |                  |             |
|                                              | Status Dollars Aleif     | Deskripsi             | :                       |             |          |          |                  |                  |             |
|                                              |                          | Alasan Memilih Prodi  | :                       |             |          |          |                  |                  |             |
|                                              | ♥ Tempat, Tgl Lahir      | Media Sosial          |                         |             |          |          |                  |                  |             |
|                                              |                          | Facebook              |                         |             |          |          |                  |                  |             |
|                                              | 🖹 Deskripsi              | Twitter               | 1                       |             |          |          |                  |                  |             |
| Display a menu                               |                          | Instagram             | :                       |             |          |          |                  |                  |             |

#### TABEL KELENGKAPAN DATA/DOKUMEN

| No. | Uraian                                               | Bentuk File | Sifat     | Keterangan              |
|-----|------------------------------------------------------|-------------|-----------|-------------------------|
| 1.  | Foto Profil                                          | JPG         | HARUS ADA |                         |
| 2.  | Data Profil                                          | -           | HARUS ADA | Input langsung          |
| 3.  | КТР                                                  | JPG         | HARUS ADA |                         |
| 4.  | KTM                                                  | JPG         | HARUS ADA |                         |
| 5.  | Surat Ijin Mendaftar Beasiswa dari<br>Orangtua/Wali. | JPG/PDF     | HARUS ADA |                         |
| 6.  | Surat Rekomendasi Fakultas                           | -           | HARUS ADA | online melalui<br>ASOKA |
| 7.  | Data Keluarga                                        | -           | HARUS ADA | Input langsung          |
| 8.  | Surat Keterangan Tidak Mampu                         | JPG/PDF     | HARUS ADA | Jika tidak ada,         |
|     |                                                      |             |           | bisa diganti            |
|     |                                                      |             |           | dengan slip             |
|     |                                                      |             |           | Gaji Ortu/Wali          |
| 9.  | Kartu Keluarga                                       | JPG/PDF     | HARUS ADA |                         |
| 10. | Riwayat Pendidikan                                   |             |           |                         |
|     | a. Pendidikan Formal                                 | JPG/PDF     | HARUS ADA |                         |
|     | b. Pendidikan Non-Formal                             | JPG/PDF     | OPSIONAL  | Jika ada                |
| 11. | Hasil Studi                                          |             |           |                         |
|     | a. Hasil Studi Perguruan Tinggi                      | JPG/PDF     | HARUS ADA |                         |
|     | b. Hasil Studi SMA                                   | JPG/PDF     | HARUS ADA |                         |
| 12. | Prestasi                                             | JPG/PDF     | OPSIONAL  | Jika ada                |
| 13. | Kegiatan                                             | JPG/PDF     | HARUS ADA |                         |
| 14. | Kemampuan Bahasa                                     | JPG/PDF     | OPSIONAL  |                         |
| 15. | Esai dan file pendukung esai jika ada.               | JPG/PDF     | HARUS ADA | Input langsung          |
|     |                                                      |             |           | dan upload file         |
|     |                                                      |             |           | pendukung.              |

\*File PDF digunakan jika dokumen lebih dari 1 halaman.

## **PENJELASAN:**

- Foto Profil, pas foto berwarna menggunakan JAS ALMAMATER dengan warna latar belakang bebas. File yang diupload dalam bentuk JPG atau PNG (ukuran maks. 1MB).
- 2. Data Profil, data profil harus diisi dengan lengkap terutama bagian DESKRIPSI DIRI dan ALASAN MEMILIH PRODI.
  - DESKRIPSI DIRI: minimal 100 kata dan maksimal 150 kata. Deskripsi diri merupakan autobiografi singkat yang memberikan gambaran tentang diri yang bersangkutan, dilengkapi dengan beberapa poin penting, misalnya kondisi keluarga, kelebihan dan kelemahan diri, prestasi/capaian yang paling dibanggakan, dll.
  - ALASAN MEMILIH PRODI: minimal 100 kata dan maksimal 150 kata. Uraian alasan memilih prodi disertai dengan mimpi/visi masa depan, cita-cita yang akan diraih dan usaha-usaha apa saja yang sudah dilakukan untuk meraih mimpi/cita-cita tersebut.
- 3. **KTP**, scan KTP, harus jelas (tidak blur), file yang diupload dalam bentuk JPG.
- 4. KTM, scan KTM, harus jelas (tidak blur), file yang diupload dalam bentuk JPG.
- 5. Surat Ijin Mendaftar Beasiswa dari Orangtua/Wali bagi mahasiswa yang belum berumur 21 tahun.

Pastikan surat ijin ditandatangani oleh orangtua/wali di atas materai. File yang diupload dalam bentuk JPG atau PDF. Format Surat Ijin dari Orangtua/Wali dapat di-download di bagian menu FILE DOWNLOAD.

6. Surat Rekomendasi Fakultas.

Surat Rekomendasi Fakultas diberikan oleh Wakil Dekan 3 secara online melalui ASOKA. Calon harus mengajukan permohonan rekomendasi kepada Wakil Dekan III masing-masing fakultas.

- 7. **Data Keluarga**, data keluarga harus diisi dengan lengkap. Jika orangtua sudah meninggal, maka ditambahkan simbol (+) atau "alm." di depan nama orangtua.
- 8. **Surat Keterangan Tidak Mampu**. Surat Keterangan tidak mampu biasanya dikeluarkan oleh Kelurahan. Jika karena alasan yang kuat dan masuk akal sehingga calon yang bersangkutan tidak bisa mendapatkan SKTM maka bisa digantikan dengan Slip Gaji atau Surat Keterangan Penghasilan dari tempat orangtua bekerja. Alasan ini harus dijelaskan di dalam esai. File yang diupload dalam bentuk JPG atau PDF.
- 9. Kartu Keluarga, scan Kartu Keluarga, harus jelas (tidak blur) dan posisinya terupload dengan benar. File yang diupload dalam bentuk JPG atau PDF.
- 10. Riwayat Pendidikan. Riwayat Pendidikan harus diisi dengan lengkap
  - **PENDIDIKAN FORMAL**: diisi dengan lengkap urutan pendidikan formal yang ditempuh mulai dari TK, SD, SMP, SMA hingga perguruan tinggi (universitas). File yang diupload adalah scan IJAZAH. Gunakan file PDF karena ijazah biasanya lebih dari 1 halaman (ada halaman daftar nilai).
  - **PENDIDIKAN NON-FORMAL**, diisi dengan kursus atau pelatihan yang pernah diikuti. File yang diupload adalah scan Piagam atau sertifikat. Gunakan file PDF jika lebih dari 1 halaman.
- 11. Hasil Studi. Hasil studi harus diisi dengan lengkap, tidak boleh ada "gap".
  - Hasil Studi Perguruan Tinggi: diisi dengan IP dan IPK setiap semester dari semester 1 hingga sekarang. File yang diupload adalah Kartu Hasil Studi (KHS)

dalam bentuk PDF atau JPG. Jika seandainya hilang, bisa diganti dengan print out dari SIATMA, tetapi harus jelas terlihat IP dan IPK semester yang bersangkutan.

- Hasil Studi SMA: diisi dengan nilai raport dari kelas X hingga XII (minimal ada 6 semester). Ranking Kelas bisa dikosongkan kalau tidak ada sistem ranking. Nilai rata kelas kalau tidak ada, bisa digantikan dengan nilai KKM (Kriteria Ketuntasan Minimal). File yang diupload adalah scan Raport semester yang bersangkutan dalam bentuk PDF atau JPG.
- 12. Prestasi, diisi dengan prestasi yang pernah dicapai baik akademik maupun nonakademik. Sifatnya adalah OPTIONAL (boleh kosong, jika tidak ada prestasi). Prestasi yang dicantumkan adalah prestasi yang diperoleh sejak SMA hingga sekarang. File yang diupload dalam bentuk JPG atau PDF.
- 13. Kegiatan, diisi dengan kegiatan yang diikuti selama kuliah di UAJY. File yang diupload adalah scan Piagam atau sertifikat kegiatan dalam bentuk PDF atau JPG. Jika tidak ada piagram/sertifikat, bisa diganti dengan surat keterangan dari organisasi terkait, misalnya menjadi anggota Paduan Suara Mahasiswa, bisa menggunakan surat keterangan dari UKM PSM. Data kegiatan ini HARUS ADA.
- 14. **Kemampuan Bahasa**, diisi dengan kemampuan berbahasa asing yang dibuktikan dengan Hasil Tes Bahasa yang pernah diikuti beserta score-nya. Misalnya Tes TOEFL, IELTS. Sifatnya adalah OPTIONAL (boleh kosong, jika tidak ada).
- 15. Esai. Esai sifatnya WAJIB dan HARUS DITULIS DENGAN BENAR sesuai dengan format yang diinginkan. Esai ini sangat menentukan diterima atau tidaknya calon dalam proses seleksi. Esai jangan terlalu singkat dan jangan terlalu panjang (bertele-tele). Panjang esai yang ideal adalah antara 3-4 halaman A4. Esai diinput/diketikkan langsung ke ASOKA, jika diperlukan dapat disertakan file pendukung yang diupload di bagian file. File yang diupload dalam bentuk JPG atau PDF. Panduan menulis esai dapat di-download di menu FILE DOWNLOAD.

#### Catatan:

Dalam proses upload file, pastikan bahwa orientasi (posisi) upload sudah benar. Contohnya seperti file Kartu Keluarga berikut ini:

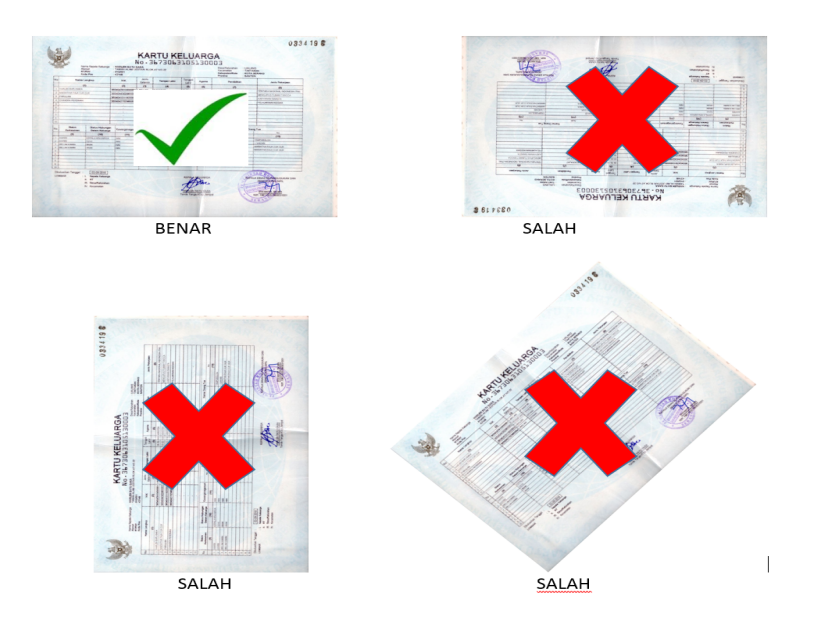

Kadangkala meskipun sudah di-flip dengan benar (di HP atau Photo Viewer) namun waktu diupload ke ASOKA hasilnya belum benar. Untuk mengatasi hal ini, bisa digunakan editor online misalnya <u>www.lunapic.com</u> (meskipun kelihatan sudah benar di HP atau di Photo Viewer, bisa di-rotate lagi 360° sehingga menghasilkan orientasi yang pasti benar).

| Kegiatan                                            | Tanggal                |  |  |
|-----------------------------------------------------|------------------------|--|--|
| Pendaftaran                                         | 1 – 31 Maret 2025      |  |  |
| Seleksi Tahap 1 (Evaluasi Kelengkapan Administrasi) | 1 – 14 April 2025      |  |  |
| Pengumuman Hasil Evaluasi Kelengkapan Administrasi  | 15 April 2025          |  |  |
| Seleksi Tahap 2 (Evaluasi Dokumen)                  | 15 April – 10 Mei 2025 |  |  |
| Pengumuman Hasil Evaluasi Dokumen                   | 13 Mei 2025            |  |  |
| Seleksi Tahap 3 (Wawancara)                         | 14 Mei – 14 Juni 2025  |  |  |
| Rapat Pleno Team Seleksi                            | 21 Juni 2025           |  |  |
| Pengumuman Hasil Seleksi                            | 7 Juli 2025            |  |  |

#### Jadwal Pendaftaran dan Seleksi Beasiswa KAMAJAYA Tahun Akademik 2025/2026

Demikian panduan Pendaftaran Beasiswa KAMAJAYA sebagai bagian dari proses seleksi penerimaan Beasiswa KAMAJAYA. Jika ada pertanyaan sehubungan dengan proses ini dapat ditanyakan melalui email ke <u>scholarship@kamajaya.id</u> atau menghubungi:

#### Fakultas Teknologi Industri

Genoveva Epifani Berly Anawang WA +62 813-2945-3413

Fakultas Teknik Joan Laksmita Kusuma Apsari WA +62 823-2842-1265

Fakultas Hukum Maria Ovie Hizkianti WA +62 877-2581-4550

#### Fakultas Bisnis dan Ekonomika

Margareta Lisa Cahyaningtyas WA +62 858-6928-8268

#### Fakultas Tekno Biologi

Diah Ariyanti WA +62 856-0044-3812

# Fakultas Ilmu Sosial dan Ilmu Politik Teodulus Jonea Christworoaji

WA +62 878-7277-2391

## Sekretariat PP KAMAJAYA

Cornelia Marissa Adina Septia WA +62 823-2537-7751

atau silakan datang langsung ke: **Kantor Pengurus Pusat KAMAJAYA** Gedung Thomas Aquinas (Lantai 1) Universitas Atma Jaya Yogyakarta Jln. Babarsari No. 44 Yogyakarta 55281